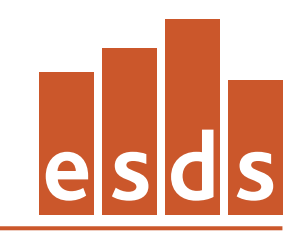

Economic and Social Data Service

## English Longitudinal Study of Ageing (ELSA); Wave 1, 2002-2003 :

## **Teaching Dataset**

# **ESDS Longitudinal**

| Author:  | Jack Kneeshaw     |
|----------|-------------------|
| Version: | 1.2               |
| Date:    | 30 September 2010 |

## Introduction to the English Longitudinal Study of Ageing (ELSA)

The English Longitudinal Study of Ageing (ELSA) is a longitudinal study of ageing and quality of life among older people that explores the dynamic relationships between health and functioning, social networks and participation, and economic position as people plan for, move into and progress beyond retirement.

The main objectives of ELSA are to:

- describe health trajectories, disability and healthy life expectancy in a representative sample of the English population aged 50+;

- examine the relationship between economic position and health;
- investigate the determinants of economic position in older age;
- describe the timing of retirement and post-retirement labour market activity;

- understand the relationships between social support, household structure and the transfer of assets.

ELSA is the first UK study that has the range of topic coverage and sample size to enable detailed analysis of the ageing process.

The study itself is the result of a collaboration between University College London, the Institute of Fiscal Studies, and the National Centre for Social Research (NatCen). Other academic collaborators based at the Universities of Cambridge, Nottingham and Oxford provided expert advice on specific modules.

Funding for the first two waves of ELSA has been provided by the US National Institute on Aging, and a consortium of British Government departments, specifically: Department for Education and Skills, Department of Environment, Food and Rural Affairs, Department of Work and Pensions, HM Treasury, Inland Revenue, Office of the Deputy Prime Minister and Office for National Statistics.

#### The sample

The ELSA sample is representative of people aged 50 and over, living in private households in England. It was drawn from households that had previously responded to the Health Survey for England (HSE). The HSE is an annual cross-sectional household survey that collects a wide range of health data and biometric measures. The ELSA sample was selected from three survey years of the HSE (1998, 1999 and 2001). Households were included in ELSA if they contained at least one adult of 50 years or older in the household who had agreed to be recontacted at some time in the future. Within households there were three different types of individual who were eligible to be invited to take part in the study: core sample members, younger partners and new partners. These may be further described as:

- Core sample members (C1CM): these were individuals living within the household at the time of the HSE interview and were born on or before 29 February 1952. This date was chosen to ensure all sample members were aged 50 or over at the beginning of March 2002, i.e. in time for the start of ELSA fieldwork. In order for the individual to be eligible, the interviewer had to ascertain that the individual was living in a

private residential address in England at the time of the ELSA interview. Eligible core members who responded to the ELSA survey formed the baseline sample for analysis.

- Younger partners (C1YP): these were the cohabiting spouses or partners of core sample members, who were living within the household at the time of the HSE interview and were born after 29 February 1952. In order for the individual to be invited to take part, the interviewer had to ascertain that the 'younger partner' was still living with an eligible core sample member. Younger partners were not part of the sample and should not be included in analyses. Their information has been collected in order to make the data as complete as possible.

- New partners (C1NP): these were the cohabiting spouses or partners of core sample members at the time of the first ELSA interview, who had joined the household since the HSE interview. Like younger partners, they were not part of the sample and should not be included in analyses. Their information has been collected in order to make the data as complete as possible.

People who had joined the household of a sample member since the HSE interview were only invited to take part in an interview if they were the cohabiting spouse/partner of a core sample member, regardless of their age. New household members who were over 50 years old (born on or before 29th Feb 1952) but were not known at the time of the HSE interview could not become core sample members.

These three types of respondent can be identified using the FINSTAT variable.

#### Access to the main ELSA data

The main ELSA data are available via the UK Data Archive as <u>SN 5050</u>. It is envisaged that future waves of the study will be made available via this study number. Further information about the methodology of ELSA can be found in the <u>ELSA user</u> <u>documentation</u>. There is also an <u>FAQ</u> for ELSA, prepared by the Economic and Social Data Service (ESDS) Longitudinal function (<u>http://www.esds.ac.uk/longitudinal/)</u>.

#### How to obtain the ELSA teaching dataset

The LSYPE teaching dataset can be obtained from the UK Data Archive by ESDS registered users and is subject to UK Access Management Federation (UKAMF) authentication. Further information can be found on the ESDS <u>how to access data</u> web page.

The teaching dataset is available in two proprietary formats: SPSS and STATA. The dataset is also made available in tab-delimited format.

The dataset can also be accessed via the ESDS Nesstar server – <u>http://nesstar.esds.ac.uk/webview/index.jsp.</u> See **Appendix C** for further details.

#### Data and variables within the dataset

The ELSA teaching data file contains information obtained from individual interviews and self-completion questionnaires from all 12,100 participants. The individual interview comprised the following twelve modules:

- household demographics (variables prefixed DH);
- individual demographics (DI);
- health (HE);
- social participation (SP);
- work and pensions (WP);
- income and assets (IA);
- housing (HO);
- cognitive function (CF);
- expectations (EX);
- psycho-social health (PS);
- final questions (FQ);
- self-completion (SC).

The teaching dataset contains selected variables from each of these modules, with the exception of household demographics. In total there are 408 variables on the dataset. A full data dictionary, listing all the variables, values and their labels, is provided in the documentation file, elsa\_sampler\_UKDA\_Data\_Dictionary.rtf, that accompanies this study.

Please note that the teaching dataset does not include Wave 0 (Health Survey for England) data; nor does the data file contain a unique identifier that would allow the file to be merged with other ELSA files.

#### Missing values within the dataset

Many variables within the teaching dataset have values of -9 through -1. These are referred to as 'missing values'. Missing values are used to represent the variety of situations where respondents did not provide data in response to questions or where a variable could not be computed.

In the case of ELSA, for most questions the following missing values apply:

- -1 Not applicable
- -8 Don't know
- -9 Refusal

For some questions, a response of 'don't know' or 'refusal' was not permitted. This is indicated in the questionnaire. Note also that some missing data in the SPSS file is denoted by a dot (.) – see information on missing values in the SPSS and STATA dataset below.

For various reasons, some respondents did not complete the questionnaire. Where possible, for these 'partial' interviews, the questions that were not asked were coded as -1 (not applicable).

It is often useful to run frequencies on the variables as a first stage in any analysis to examine the distribution of responses and the proportion of -9 through -1 answers. Within this dataset you should generally exclude missing values in your analysis because the question is not relevant to these cases. However, this is not always the case – you may, for example, have a specific interest in the 'Don't know' responses.

Missing values have been dealt with slightly differently within the two versions of the teaching datasets.

Missing values in the SPSS teaching dataset (elsa\_sampler.por) The SPSS teaching dataset has all -9 through -1 responses set as missing values.

Missing values in the STATA teaching dataset (elsa\_sampler.dta)

The STATA teaching dataset includes all -9 through -1 responses as valid responses. STATA has only one code for missing data denoted by a dot (.). You can turn the -9 through -1 values (or any value) into missing by using 'mvdecode'. For example to set -8 to missing for the variable DIFAD you would type the following:

mvdecode difad, mv(-8)

#### Weighting the data

The variable in the dataset to be used for weighting is W1WGHT. Weights were calculated for core sample members only (including proxy and partial interviews), as this is the sample of interest. All other non-sample individuals that were interviewed (i.e. new and younger partners) have a weight of zero. When running weighted analyses, researchers should remember to exclude non-sample members in the unweighted base, if quoted. The data for partners can be used as characteristics of the core members (i.e. supplementary information).

Further information on weighting can be found in the main <u>ELSA User Guide 1</u>, pp. 4-6.

Please note that the variables AHSECLS2 and ASTRATIF – variables that should be used to calculate true standard errors when using the main ELSA files – are not included on this teaching dataset.

#### **APPENDIX A**

#### **ELSA WAVE 1 TEACHING DATASET: CODEBOOK**

A full data dictionary, listing all the variables, values and their labels, is provided in the documentation file, elsa\_sampler\_UKDA\_Data\_Dictionary.rtf, that accompanies this study.

## APPENDIX B

#### **RELATED RESOURCES**

Online user guide for ELSA: <u>http://www.esds.ac.uk/longitudinal/access/elsa/I5050.asp</u>

ESDS Longitudinal resources, including other teaching/sampler datasets: <a href="http://www.esds.ac.uk/longitudinal/resources/introduction.asp">http://www.esds.ac.uk/longitudinal/resources/introduction.asp</a>

Learning and teaching resources: http://www.esds.ac.uk/findingdata/learning.asp

#### **APPENDIX C**

#### ENGLISH LONGITUDINAL STUDY OF AGEING (ELSA): NESSTAR SAMPLER USER GUIDE

#### INTRODUCTION

Via the online Nesstar software tool, registered Economic and Social Data Service (ESDS) users can now analyse, visualise, subset and download selected data from the English Longitudinal Study of Ageing (ELSA). Frequencies can also be run on the data by users who are not registered with ESDS.

As with other Nesstar datasets, the sampler is in an accessible rectangular format and is therefore ideal both for exploratory research and as a tool for teaching on research methods courses.

This user guide provides worked examples from the sampler.

#### **1. BEFORE YOU START ...**

#### 1.1. What is Nesstar?

Nesstar is a web-based system for the dissemination of data. The program allows users to search for, locate, browse, analyse and download a wide variety of statistical data within a web browser. There is no need for specialised software – data held on a Nesstar server can be viewed by anyone with a web browser.

#### 1.2 How do I access Nesstar?

The UK Data Archive, in its role as service provider for the ESDS, hosts a Nesstar server populated with a wide variety of survey datasets. The ESDS Nesstar catalogue can be accessed via <u>http://nesstar.esds.ac.uk/webview/index.jsp</u>.

#### 2. GETTING STARTED

#### 2.1 ESDS Nesstar

Please take a moment to familiarise yourself with the Nesstar interface.

Before you should be two main frames. The left frame has a light blue background. In the right frame who should see the welcome to the ESDS Nesstar Catalogue message.

### 2.1.1 The left frame

At the top of the frame are two folders (e.g. ⊞) called Research Datasets and Teaching Datasets – click on the Teaching Datasets folder to open up its contents.

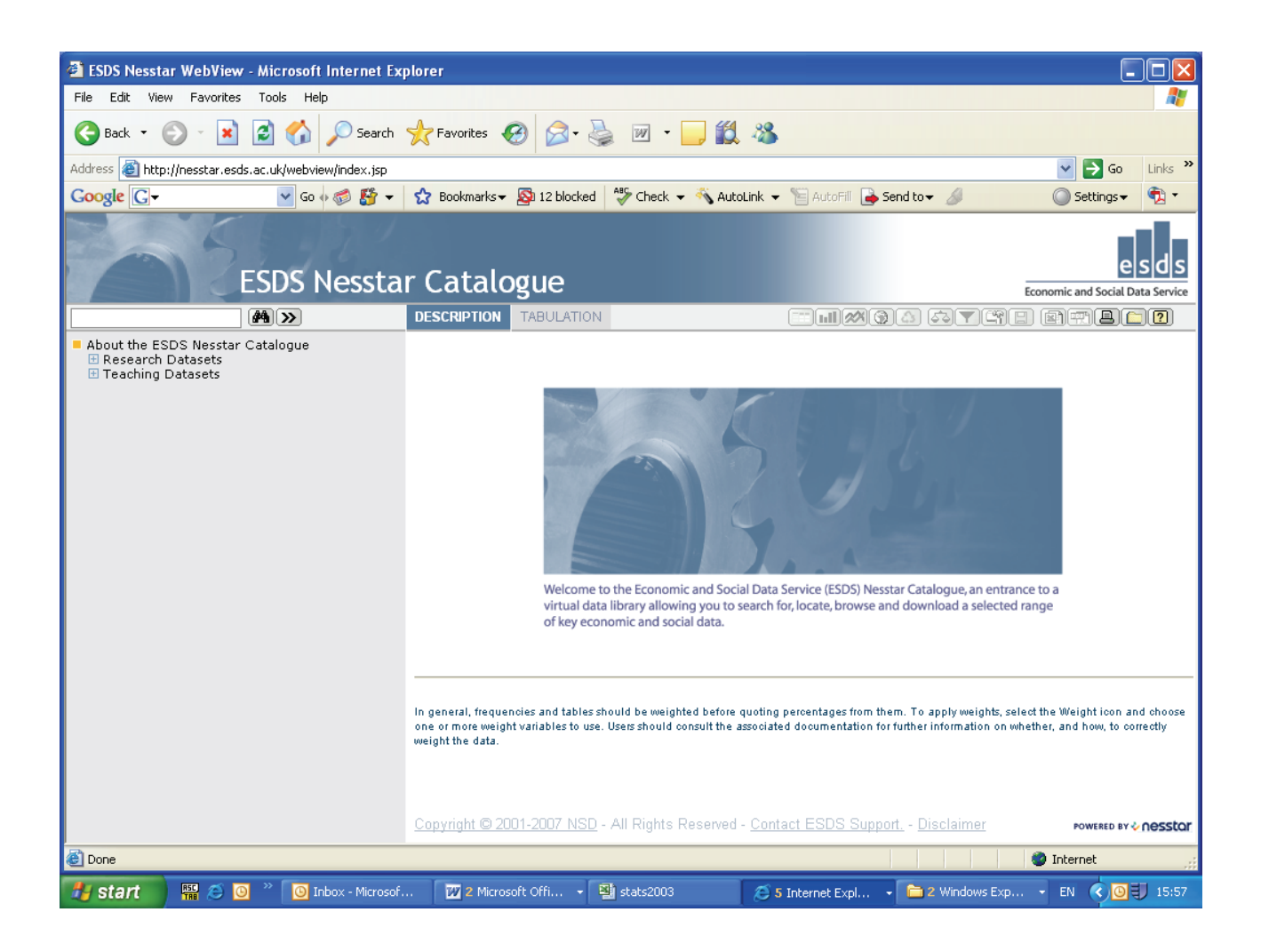

The left frame now contains a list of sub-folders (e.g.  $\blacksquare$ ), each with the name of a particular survey series.

#### 2.1.2 The right frame

When any action is performed in the left frame of the interface, the results are displayed in the right frame. We will see this when we come to browse the metadata and analyse the data.

## **3. THE ELSA SAMPLER DATASET**

3.1 Becoming familiar with the English Longitudinal Study of Ageing sampler dataset

At <u>http://nesstar.esds.ac.uk/webview/index.jsp</u>, click on the Teaching Datasets folder and open up its contents. The list includes an ELSA teaching dataset, click on the icon (e.g. 
■) for that file.

| ESDS Nesstar WebView - Microsoft Internet Experimentation                                                                                                    | plorer                                                                                                    |                                          |  |  |  |
|----------------------------------------------------------------------------------------------------|----------------------------------------------------------------------------------------------------|------------------------------------------|--|--|--|
| File Edit View Favorites Tools Help                                                                                                    |                                                                                                    |                                          |  |  |  |
| 🌀 Back 👻 🐑 👻 😰 🏠 🔎 Search                                                                                                    | 📌 Favorites 🕢 😥 - 嫨 🔟 - 📴 🏭 🥸                                                                                                    |                                          |  |  |  |
| Address 🗃 http://nesstar.esds.ac.uk/webview/index.jsp                                                                                                    |                                                                                                    | 🔽 🄁 Go 👘 Links 🎽                         |  |  |  |
| Google 🕞 🗸 🗸 🗸 Go 🚸 🍏 🦉 👻                                                                                                    | 😭 Bookmarks 🛛 🔊 12 blocked 🛛 🍣 Check 👻 🐴 AutoLink 👻 🔚 AutoFill 🔓 Send to 🕶 🏼                                                                                                    | 🔘 Settings 🗸 🔹                           |  |  |  |
| ESDS Nessta                                                                                                    | r Catalogue                                                                                                    | esds<br>Economic and Social Data Service |  |  |  |
| <b>A</b> >                                                                                                    | DESCRIPTION TABULATION ANALYSIS                                                                                                    |                                          |  |  |  |
| <ul> <li>About the ESDS Nesstar Catalogue</li> <li>Research Datasets</li> <li>Teaching Datasets</li> <li>British Crime Survey</li> <li>British Household Panel Survey</li> <li>English Longitudinal Study of Ageing         <ul> <li>English Longitudinal Study of Ageing (ELSA); Wave 1, 2002-2003 : Teaching Dataset</li> <li>Metadata</li> <li>Variable Description</li> <li>General Household Survey</li> <li>Health Survey for England</li> <li>Labour Force Survey</li> </ul> </li> </ul> | Dataset: English Longitudinal Study of Ageing (ELSA); Wave 1, 2002-2003 : Teaching Dataset         Abstract:         The ELSA teaching data file contains information obtained from individual interviews and self-completion questionnaires from all 12,100 ELSA participants.         The file contains less than a tenth of the number of variables available on the main ELSA file and is designed for use as a teaching aid and also as a sampler for new and potential users of the main data.         Variable names are the same as those on the original ELSA dataset, held under SN 5050. |                                          |  |  |  |
|                                                                                                    | Main Topics<br>The individual interview comprised the following twelve modules:<br>• household demographics (variables prefixed DH);<br>• individual demographics (DI);<br>• health (HE);<br>• social participation (SP);<br>• work and pensions (WP);<br>• income and assets (IA);<br>• housing (HO);<br>• cognitive function (CF);<br>• expectations (EX);<br>• psycho-social health (PS);<br>Copyright © 2001-2007 NSD - All Rights Reserved - <u>Contact ESDS Support</u> , - <u>Disclaimer</u>                                                                                                 | POWERED BY ♦ <b>∩ POSSLQ</b> T           |  |  |  |
| ê                                                                                                    |                                                                                                    | 🥥 Internet 💦                             |  |  |  |
| 🛃 start 🖉 🧭 🧿 🔌 🗿 Inbox - Micr                                                                                                    | 🛐 stats2003 🖉 4 Internet 🔹 🚞 2 Window 🔹 🕎 elsateachin 🔛 bhpsteachi                                                                                                    | n EN 🔇 🖂 🗿 🗐 16:39                       |  |  |  |

You will be presented with two further sub-folders or 'trees': 'Metadata' and 'Variable Description'.

If you click on the Metadata folder you will open up two new folders: 'Study Description' and 'Data Files Documentation'. You should also notice that in the right frame, the survey's 'Abstract' has appeared.

### 3.2 The Variable Description tree

Open up the Variable Description folder, which is below the Study Description folder. The Variable Description tree houses a list of sub-folders. Each sub-folder contains a set of variables, grouped according to which survey module they fall into.

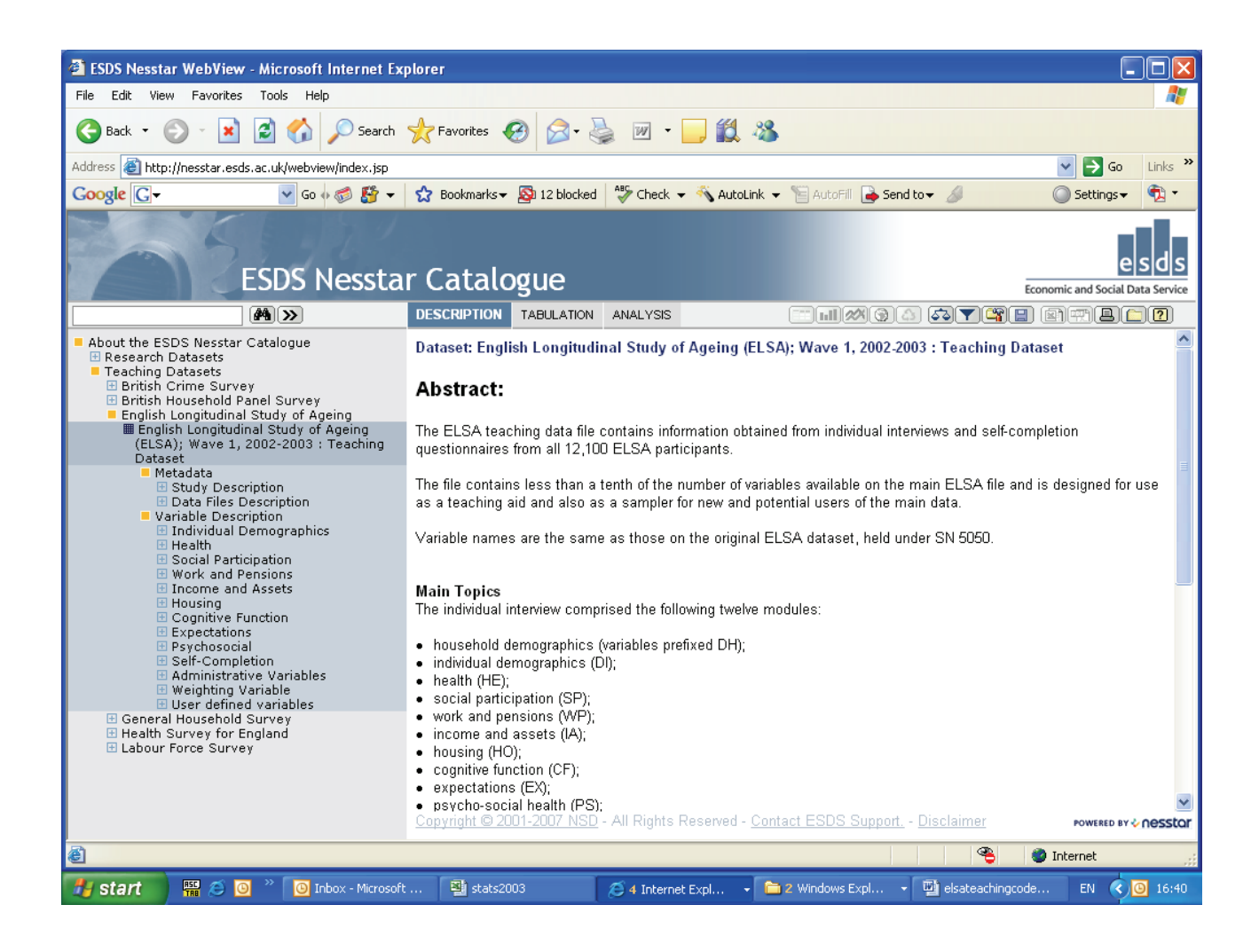

Click on the 'Social Participation' folder to view a list of the variables categorised under that topic. Now click on the text 'Did you look after anyone in the past week?'. Displayed in the right frame you should now see the actual question asked in the survey and the possible responses to the question together with the coded value for each response and the respondent totals and percentages.

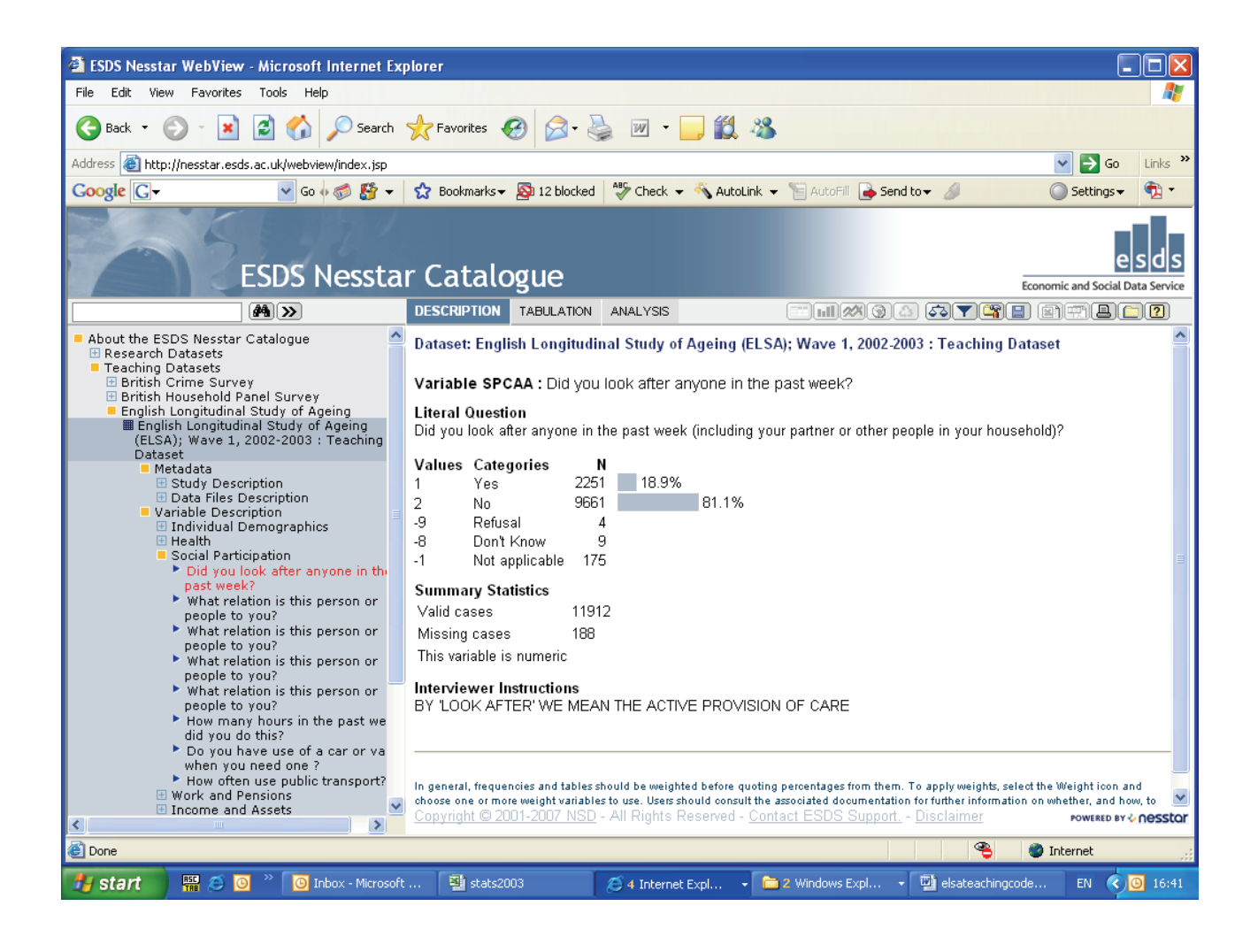

## 4. EXPLORATORY ANALYSIS

#### 4.1 Cross-tabulations

In addition to requesting frequencies, Nesstar allows registered ESDS users to conduct cross-tabulations.

To conduct a cross-tab you first need to click on the 'Tabulation' tab at the top of the right frame. In the right frame, a template for a table will then appear with instructions on how to populate the table. Follow these instructions by moving to the list of variable group folders in the left frame and opening the 'Cognitive Function' folder. Click on the variable 'How would you rate your memory at the present time?'.

| ESDS Nesstar WebView - Microsoft Internet Ex                                                                                                    | olorer                                                                                                    |                                                                       |  |  |
|----------------------------------------------------------------------------------------------------|----------------------------------------------------------------------------------------------------|-----------------------------------------------------------------------|--|--|
| File Edit View Favorites Tools Help                                                                                                    |                                                                                                    | A                                                                     |  |  |
| 🔇 Back + 🕥 - 💌 😰 🏠 🔎 Search 🌟 Favorites 🤣 😥 + 🌺 🔟 + 📴 🏭 🍇                                                                                                    |                                                                                                    |                                                                       |  |  |
| Address 🗃 http://nesstar.esds.ac.uk/webview/index.jsp                                                                                                    |                                                                                                    | So Links 🎽                                                            |  |  |
| Google G - ✓ Go ↔ 🐔 🏠 -                                                                                                    | 😭 Bookmarks 🛛 💁 12 blocked 🛛 🍄 Check 👻 🐴 AutoLink 👻 📔 AutoFill 🍙 Send to 🗸 🖉                                                                                                    | 🔘 Settings 🗸 🔹 🖏                                                      |  |  |
| ESDS Nessta                                                                                                    |                                                                                                    | esds<br>Economic and Social Data Service                              |  |  |
| About the ESDS Nesstar Catalogue                                                                                                    | Dataset: English Longitudinal Study of Ageing (ELSA): Waye 1, 2002 2003 - Teaching                                                                                                    | Dataset                                                               |  |  |
| <ul> <li>Hessarch Datasets</li> <li>Teaching Datasets</li> <li>British Crime Survey</li> <li>British Household Panel Survey</li> <li>English Longitudinal Study of Ageing         <ul> <li>Elsish Longitudinal Study of Ageing</li> <li>(ELSA); Wave 1, 2002-2003 : Teaching</li> <li>Dataset</li> <li>Metadata</li> <li>Study Description</li> <li>Data Files Description</li> <li>Variable Description</li> <li>Individual Demographics</li> <li>Health</li> <li>Social Participation</li> <li>Work and Pensions</li> <li>Income and Assets</li> </ul> </li> </ul> | Choose 'Add to column' to place the variable here<br>Choose<br>'Add to<br>row to<br>place<br>the<br>variable<br>here                                                                                                    |                                                                       |  |  |
| Cognitive Function     How would you rate your memory     the pl Add to row     How mu Add to column     with hall Add to layers     Chance Add as measure     How much was car new if secor                                                                                                    | Copyright held jointly between the Economic and Social Data Service, National Centre for S<br>College London and Institute for Fiscal Studies. Copyright for the original ELSA data remain<br>Social Research, University College London and Institute for Fiscal Studies | ocial Research, University<br>s with National Centre for              |  |  |
| hand price is two-thirds?<br>► What change from a pound for<br>85 pence drink?<br>► How much will each winner get<br>► How much would you have in th<br>account after two years interest<br>► Computed score from numerac                                                                                                    | In general, frequencies and tables should be weighted before quoting percentages from them. To apply weights, one or more weight variables to use. Users should consult the associated documentation for further information o weight the data.                           | select the Weight icon and choose<br>n whether, and how, to correctly |  |  |
|                                                                                                    | Copyright @ 2001-2007 NSD - All Rights Reserved - Contact ESDS Support, - Disclaimer                                                                                                    | POWERED BY V NOSSLOT                                                  |  |  |
| ê                                                                                                    |                                                                                                    | 🥥 Internet 💦                                                          |  |  |
| 🛃 start 👘 🏭 🥭 🧿 🤌 🔟 Inbox - Microsoft                                                                                                    | 🖳 stats2003 🧭 4 Internet Expl 🔹 🚞 2 Windows Expl 🔹 🕎 elsateachin                                                                                                    | igcode EN 🔇 🧿 16:42                                                   |  |  |

The variable should now be highlighted in red and a drop-down box should appear alongside it. Click on 'Add to row'.

At this point, you will be prompted to enter your institution (or UK Data Archive) username and password (see earlier section on 'How to obtain the ELSA teaching dataset'). Having entered your details, a frequency table for the variable 'How would you rate your memory at the present time?' should be displayed in the right frame.

To create a two-way table, select a second variable in precisely the same manner as you chose the first. For example, highlight 'Subject's sex' from the 'Administrative Variables' folder and this time 'Add to column'. The results for the two-way table should appear in the right frame.

| 🗿 ESDS Nesstar WebView - Microsoft Internet Ex                                                                                                    | plorer                                                                                                    |                                                                                               |                                                                          |                                                                |                                                                                                    |                                                                                                    |
|----------------------------------------------------------------------------------------------------|----------------------------------------------------------------------------------------------------|-----------------------------------------------------------------------------------------------|--------------------------------------------------------------------------|----------------------------------------------------------------|----------------------------------------------------------------------------------------------------|----------------------------------------------------------------------------------------------------|
| File Edit View Favorites Tools Help                                                                                                    |                                                                                                    |                                                                                               |                                                                          |                                                                |                                                                                                    | A.                                                                                                    |
| 🕞 Back 🝷 🐑 👻 📓 🏠 🔎 Search                                                                                                    | 📌 Favorites 🚱 🔗 + 嫨 🕅 🔹                                                                                                    | 1 🛍 👌                                                                                         | 8                                                                        |                                                                |                                                                                                    |                                                                                                    |
| Address 🗃 http://nesstar.esds.ac.uk/webview/index.jsp                                                                                                    |                                                                                                    |                                                                                               |                                                                          |                                                                |                                                                                                    | 🖌 🏹 Go 🛛 Links 🂙                                                                                                    |
| Google G - ✓ Go ↔ 🚳 🎦 -                                                                                                    | 😭 Bookmarks 🕶 👰 12 blocked 🛛 💞 Check 👻                                                                                                    | 💊 AutoLink                                                                                    | - 19                                                                     | AutoFill                                                       | 👍 Send to 👻 🥖                                                                                                    | 🔘 Settings 🗸 🔹 🖏                                                                                                    |
| ESDS Nessta                                                                                                    | r Catalogue                                                                                                    |                                                                                               |                                                                          |                                                                |                                                                                                    | esds<br>Economic and Social Data Service                                                                                             |
|                                                                                                    | DESCRIPTION TABULATION ANALYSIS                                                                                                    |                                                                                               |                                                                          | Ш                                                              | 1 ( ) ( ) ( ) ( ) ( ) ( ) ( ) ( ) ( ) (                                                                                                    | P = • • • • • • • • • • • • • • • • • •                                                                                              |
| <ul> <li>How would you rate your memc<br/>at the present time. ?</li> <li>How much will sofa cost in sale<br/>with half price discount?</li> <li>Chance of getting a disease?</li> <li>How much was car new if secor<br/>hand price is two-thirds?</li> <li>What change from a pound for<br/>85 pence drink?</li> <li>How much will each winner get</li> <li>How much will each winner get</li> <li>How much will each winner get</li> <li>How much will each winner get</li> <li>Computed score from numerac<br/>questions (0-6)</li> <li>Expectations</li> <li>Psychosocial</li> <li>Self-Completion</li> <li>Administrative Variables</li> <li>Post-field final type of sample</li> </ul> | Dataset: English Longitudinal Study of A<br>How would you rate your me Sub<br>How would you rate your me Sub<br>Subjects sex<br>How would you rate your memory at the present time.<br>excellent,<br>very good,<br>good,<br>fair,<br>or, poor?<br>Total<br>N=                                                                   | yeing (EL<br>iject's sex<br>ect's sex<br>6.1<br>21.7<br>38.9<br>26.0<br>7.4<br>100.0<br>5,171 | EsA); W<br>emale<br>4.9<br>21.7<br>42.4<br>25.3<br>5.7<br>100.0<br>6,600 | Total<br>5.4<br>21.7<br>40.8<br>25.6<br>6.5<br>100.0<br>11,771 | 2002-2003 : Teachin<br>Type<br>Column percentage                                                                                           | g Dataset                                                                                                    |
| member (including cohort numb<br>added)<br>• final individual outcome code<br>• Subject's sex<br>• Year of birth from HH grid<br>collapsed at 90 plus<br>• ELSA ethnic group collapsed int<br>White and Non-white to avoid<br>disclosure<br>• (D) Highest Educational<br>Qualification at ELSA W1<br>• HSE Feed Forward: ELSA Samp<br>Member<br>• USE Ford Forward: ELSA Samp                                                                                                    | Copyright held jointly between the Economic<br>College London and Institute for Fiscal Studi<br>Social Research, University College London<br>In general, frequencies and tables should be weighted<br>one or more weight variables to use. Users should cons<br>weight the data.<br>Copyright © 2001-2007 NSD - All Rights Ref | and Soci<br>es. Copyr<br>and Institu<br>before quot<br>ult the assoc                          | ial Data<br>ight for t<br>ute for F<br>ting percent<br>siated doc        | Service<br>he origi<br>iscal St<br>ntages fro<br>umentati      | , National Centre for S<br>nal ELSA data remair<br>udies<br>on them. To apply weights<br>on for further information o<br>upport Disclaimer | Social Research, University<br>as with National Centre for<br>select the Weight icon and choose<br>in whether, and how, to correctly |
|                                                                                                    |                                                                                                    |                                                                                               |                                                                          |                                                                |                                                                                                    |                                                                                                    |
| e                                                                                                    |                                                                                                    |                                                                                               | _                                                                        | _                                                              |                                                                                                    | Internet                                                                                                    |
| 🛃 start 👘 🚝 🥭 🗿 🤌 🙆 Inbox - Microsoft                                                                                                    | : Out 🔁 5172 🕎 elsate                                                                                                    | achingcode                                                                                    | eboo                                                                     | 🛃 ES                                                           | 5DS Nesstar WebVie                                                                                                    | EN 🔇 🖂 🗿 IJ 16:47                                                                                                    |

## 4.2 Weighting data

The Nesstar software allows users to weight their results. To apply a weight, the user should click on the 'Weight' button ( ), at the top of the right frame) and then select the appropriate weight by clicking it across to the 'Selected Variables' box. Click the 'Ok' button to view the results with the selected weight applied.

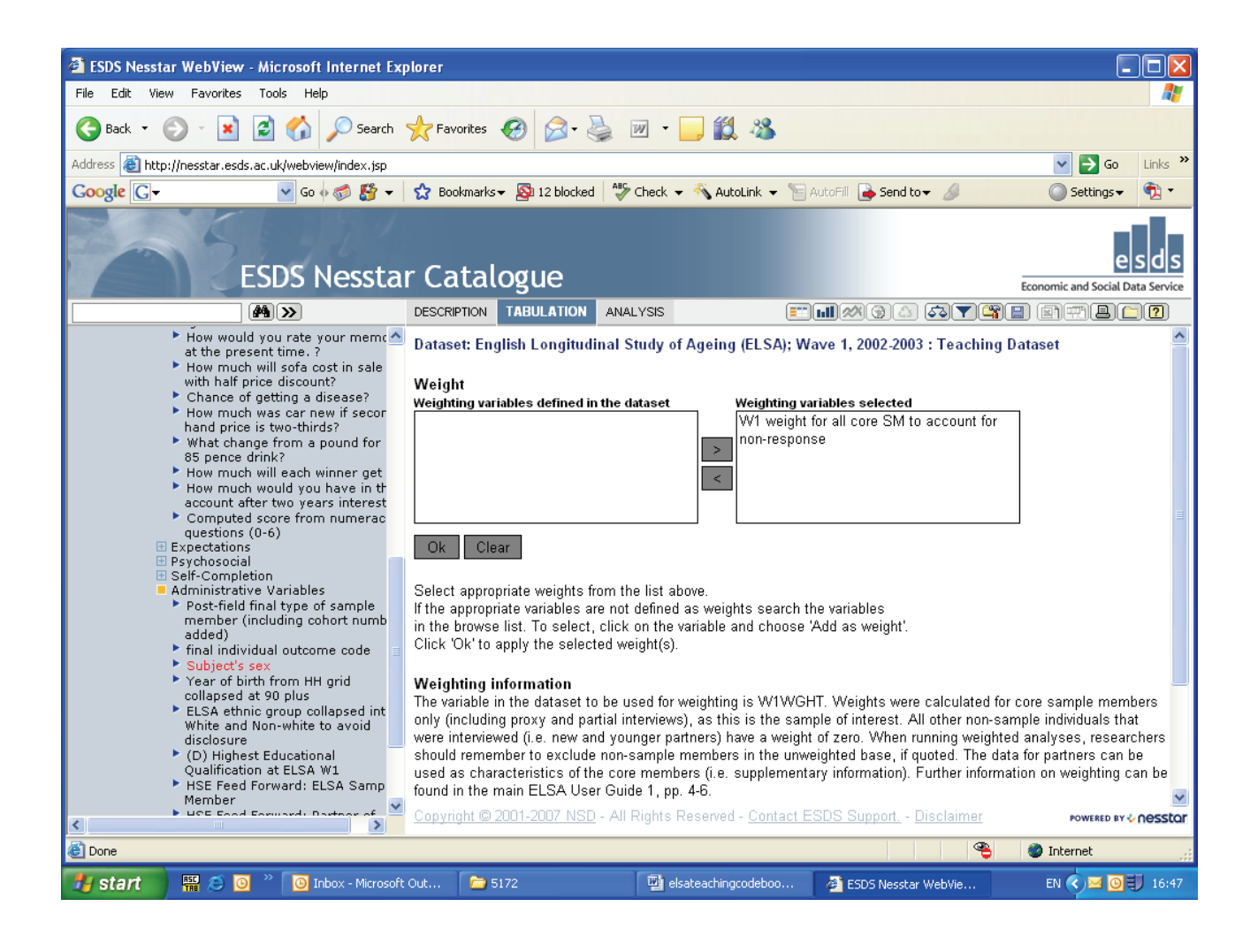

## 4.3 Subsetting data

Nesstar users may also subset the data that they analyse. For example, to select male respondents only for analysis, click on the 'Subset' button ( $\checkmark$ ). Employing the same strategy used to select variables for frequencies and cross-tabs, select the variable 'ELSA ethnic group collapsed into White and Non-white to avoid disclosure' from the 'Administrative Variables' folder and click on 'Add to subset'. Next, highlight '1 White' in the right-hand box and then click on the 'Add' button. Click the 'Ok' button to view the results for white respondents only.

| ESDS Nesstar WebView - Microsoft Internet Exp                                                                                                    | olorer                                                                                                    |                                                                                                    |                                                                                                    |
|----------------------------------------------------------------------------------------------------|----------------------------------------------------------------------------------------------------|----------------------------------------------------------------------------------------------------|----------------------------------------------------------------------------------------------------|
| File Edit View Favorites Tools Help                                                                                                    |                                                                                                    |                                                                                                    | A 1997 - 1997 - 1997 - 1997 - 1997 - 1997 - 1997 - 1997 - 1997 - 1997 - 1997 - 1997 - 1997 - 1997 - 1997 - 1997               |
| G Back 🝷 🐑 💌 📓 🏠 🔎 Search                                                                                                    | 📌 Favorites 🕢 🔗 🎍 👿 🔹                                                                                                    | 📙 🏭 🦓                                                                                                    |                                                                                                    |
| Address 🗃 http://nesstar.esds.ac.uk/webview/index.jsp                                                                                                    |                                                                                                    |                                                                                                    | 🗸 🄁 Go 🛛 Links 🎽                                                                                                    |
| Google 🖸 🗸 🔽 🔽 🗸                                                                                                    | 😭 Bookmarks 🗸 👰 12 blocked 🛛 🍣 Check                                                                                                    | 👻 🐴 AutoLink 👻 📔 AutoFill 🏾 🔒 Send to 👻 🤞                                                                                                    | 🔵 Settings 👻 📆 🔹                                                                                                    |
| ESDS Nessta                                                                                                    | r Catalogue                                                                                                    |                                                                                                    | esds<br>Economic and Social Data Service                                                                                      |
| <b>/</b>                                                                                                    | DESCRIPTION TABULATION ANALYSIS                                                                                                    |                                                                                                    | TY: AT                                                                                                    |
| hand price is two-thirds?<br>• What change from a pound for<br>85 pence drink?<br>• How much will each winner get                                                                                                    | Dataset: English Longitudinal Study<br>Subset                                                                                                    | of Ageing (ELSA); Wave 1, 2002-2003 : Te                                                                                                    | aching Dataset                                                                                                    |
| <ul> <li>How much would you have in the account after two years interest</li> <li>Computed score from numerac questions (0-6)</li> <li>Expectations</li> <li>Psychosocial</li> <li>Self-Completion</li> <li>Administrative Variables</li> <li>Post-field final type of sample member (including cohort numb added)</li> <li>final individual outcome code</li> <li>Subject's sex</li> <li>Year of birth from HH grid collapsed at 90 plus</li> <li>ELSA ethnic group collapsed int White and Non-white to avoid disclosure</li> <li>(D) Highest Educational Qualification at ELSA W1</li> <li>HSE Feed Forward: ELSA Samp</li> </ul> | Variable     Value       ELSA ethnic group c     = 🖌 1       More     Less       Clear   Choose a variable from the variables in the click 'Add' to move the selected categor Click 'More' to add further variables, and the comparison of the comparison of the co | Categories Add White Non-white Non-w | Ok<br>? 'Categories' box.                                                                                                    |
| ELSA Sample Member<br>ELSA NS-SEC<br>ELSA SOC2000 (without dots)<br>Weighting Variable<br>User defined variables<br>General Household Survey                                                                                                    | In general, frequencies and tables should be weig<br>one or more weight variables to use. Users should<br>weight the data.<br><u>Copyright © 2001-2007 NSD</u> - All Rights                                                                                                    | hted before quoting percentages from them. To apply<br>consult the associated documentation for further infor<br>Reserved - <u>Contact ESDS Support.</u> - <u>Discla</u>                                                                                                    | weights, select the Weight icon and choose<br>nation on whether, and how, to correctly<br>imer <b>POWERED BY &amp; NOSSEQ</b> |
| E Done                                                                                                    |                                                                                                    |                                                                                                    | 🔏 🥥 Internet                                                                                                    |
| 👭 start 📲 🍝 🗿 🎽 🗿 Inbox - Microsoft                                                                                                    | Out 🗀 5172 🕎                                                                                                    | elsateachingcodeboo 🧧 🥙 ESDS Nesstar WebV                                                                                                    | ie EN 💎 🖸 IJ 16:48                                                                                                    |

## **5. DOWNLOADING DATA**

Having browsed and explored the ELSA sampler dataset within the Nesstar environment, users may download the dataset in order to undertake further analysis in their preferred data analysis software package.

To download the dataset, click on the 'Download' button (I), select your preferred data format and then click 'Download'.

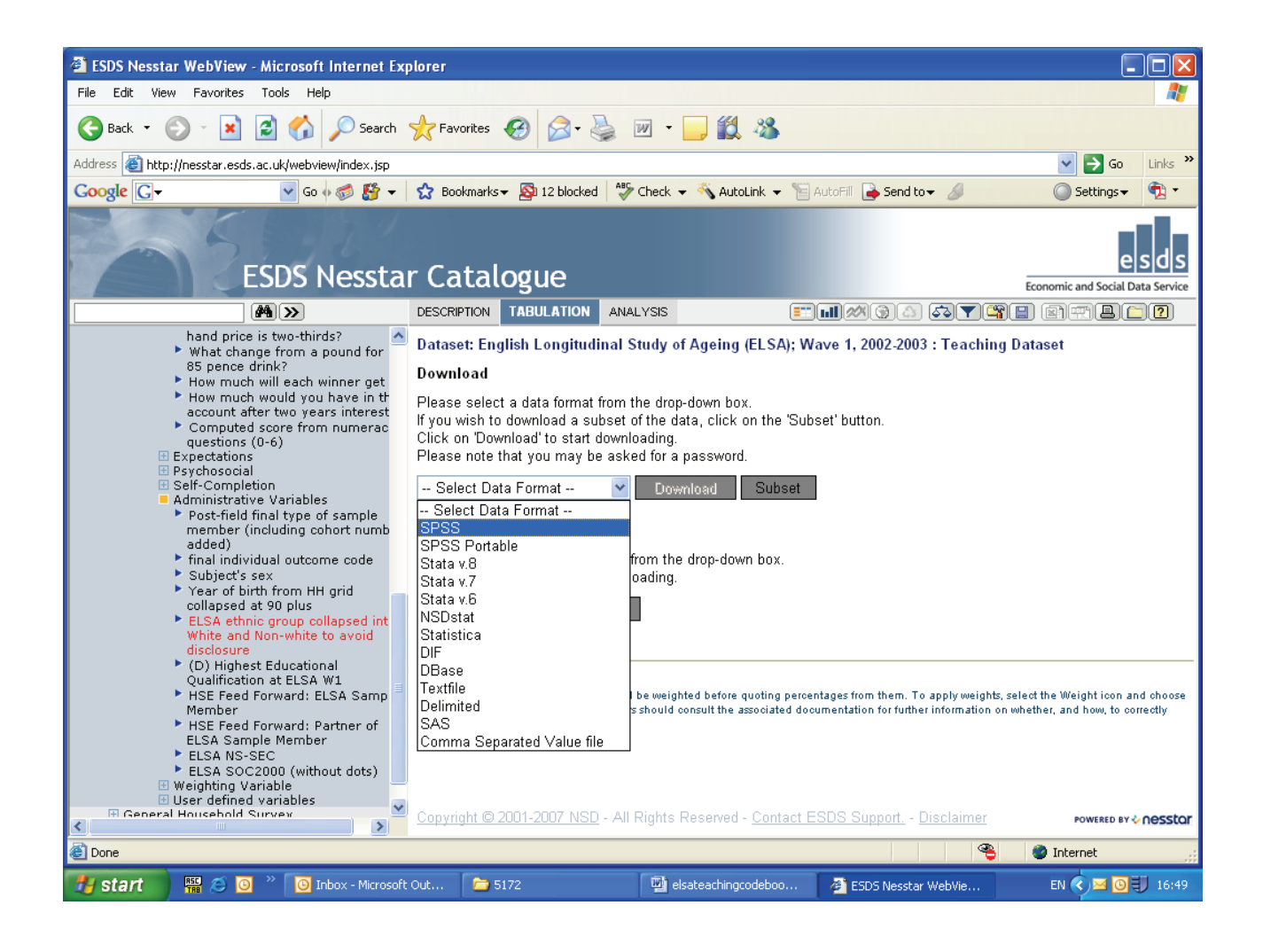

## 6. MORE ABOUT NESSTAR

A more complete guide to using Nesstar can be found at <u>http://www.nesstar.com/download/documentation.html</u>. Remember that to run cross-tabs and undertake other exploratory analysis beyond requesting frequencies, you will need to be registered with the ESDS (<u>http://www.esds.ac.uk/</u>).

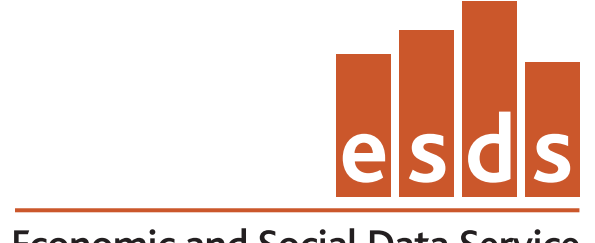

Economic and Social Data Service

ESDS Longitudinal Economic and Social Data Service UK Data Archive University of Essex Wivenhoe Park Colchester Essex CO4 3SQ

Email: longitudinal@esds.ac.uk Tel: +44 (0)1206 872143 Fax: +44 (0)1206 872003 www.esds.ac.uk/longitudinal